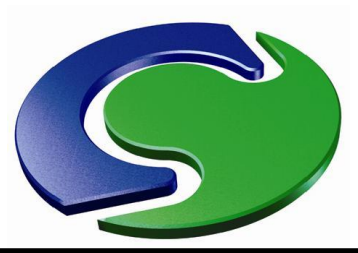

# CHAM

## Modelling Wind

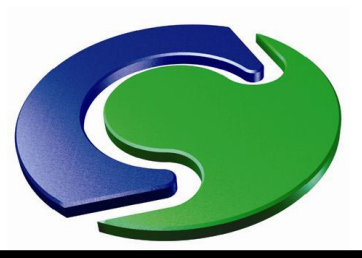

L

Т

#### Why Model Wind?

- Effect of building on its environment
- Natural ventilation in apartments
- Pedestrian wind comfort
- Pressures on facades
- "Urban Heat Island" studies
- Pollution in street canyons

• This lecture will cover the basics, and concentrate on the first of the above points.

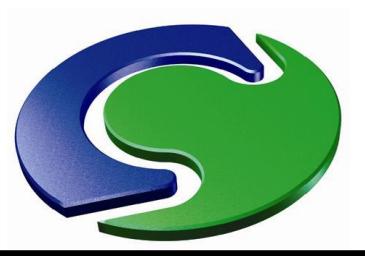

#### **Modelling the Boundary Layer**

- Model atmospheric boundary layer under neutral stability conditions
- (Stable and unstable conditions require thermal modelling and are more complicated)
- On terrain surface, need "<u>fully-rough</u>" wall function to provide boundary conditions for the velocity components and the turbulence variables
- Suitable for a near-wall layer in local equilibrium defined in terms of the effective aerodynamic roughness height z<sub>0</sub>

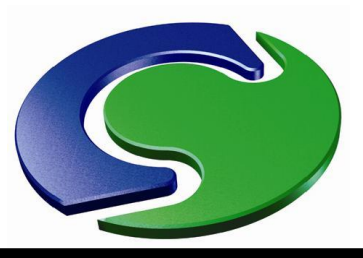

#### **Wind Velocity Profiles**

- CHAM
- $\frac{\log \operatorname{Law}}{u_r} = \frac{\ln \left( \frac{z}{z_o} \right)}{\ln \left( \frac{z}{z_o} \right)} \qquad \frac{u}{u_r} = \left( \frac{z}{z_r} \right)^{\alpha}$

- $\alpha$  is the power-law exponent
- z<sub>0</sub> is the roughness height
- z<sub>r</sub> is the reference height
- Profile can also be defined piecewise-linear from file

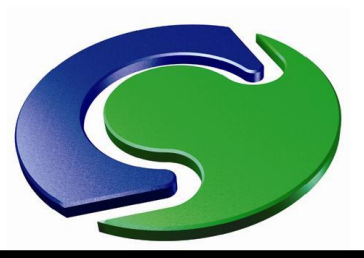

Т

#### **Roughness Height**

- z<sub>0</sub> a measure used in calculating the frictional force acting on the wind at the ground ...
- and therefore, also used in specification of the wind profile

$$\frac{u}{u_r} = \frac{\ln\left(z/z_o\right)}{\ln\left(z_r/z_o\right)}$$

- One of many possible measures of surface roughness
- Roughness height is <u>very</u> approximately one-tenth of height of surface roughness elements
- Generally convenient to use the "Davenport-Wieringa" classification

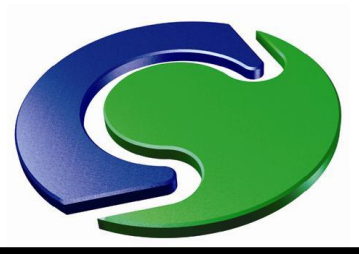

AM

т

#### **Roughness Height**

#### Davenport-Wieringa roughness classification

| z <sub>0</sub> (m) | Classification          | Landscape                                                                                                    |  |
|--------------------|-------------------------|----------------------------------------------------------------------------------------------------|--|
| 0.0002             | sea                     | sea, paved areas, snow-covered flat plain, tide<br>flat, smooth desert                                                                          |  |
| 0.005              | $\operatorname{smooth}$ | beaches, pack ice, morass, snow-covered fields                                                                                                  |  |
| 0.03               | open                    | grass prairie or farm fields, tundra, airports,<br>heather                                                                                      |  |
| 0.1                | roughly open            | cultivated area with low crops and occasional<br>obstacles (single bushes)                                                                      |  |
| 0.25               | rough                   | high crops, crops of varied height, scattered<br>obstacles such as trees or hedgerows, vineyards                                                |  |
| 0.5                | very rough              | mixed farm fields and forest clumps, orchards,<br>scattered buildings                                                                           |  |
| 1.0                | closed                  | regular coverage with large-sized obstacles with<br>open spaces roughly equal to obstacle heights,<br>suburban houses, villages, mature forests |  |
| $\geq 2$           | chaotic                 | centers of large towns and cities, irregular<br>forests with scattered clearings                                                                |  |

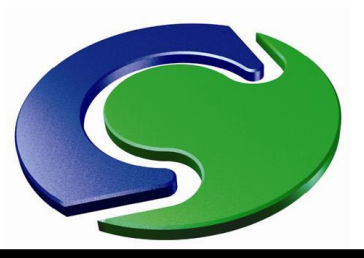

#### **Roughness Height**

- Need to consider typical roughness height of ground areas between the buildings modelled
- Separately, need to consider typical ground roughness height <u>upwind</u> of the solution domain
- The latter creates the wind profile specified on the upwind boundaries of the solution domain

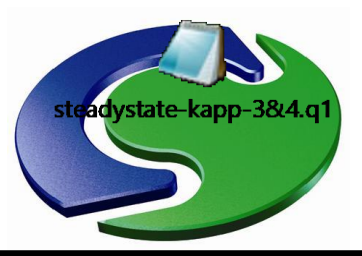

#### **Roughness Height**

- Example buildings by the sea with on-shore wind
- Roughness height for the terrain appropriate for areas between buildings
- Roughness height for wind profile value for sea

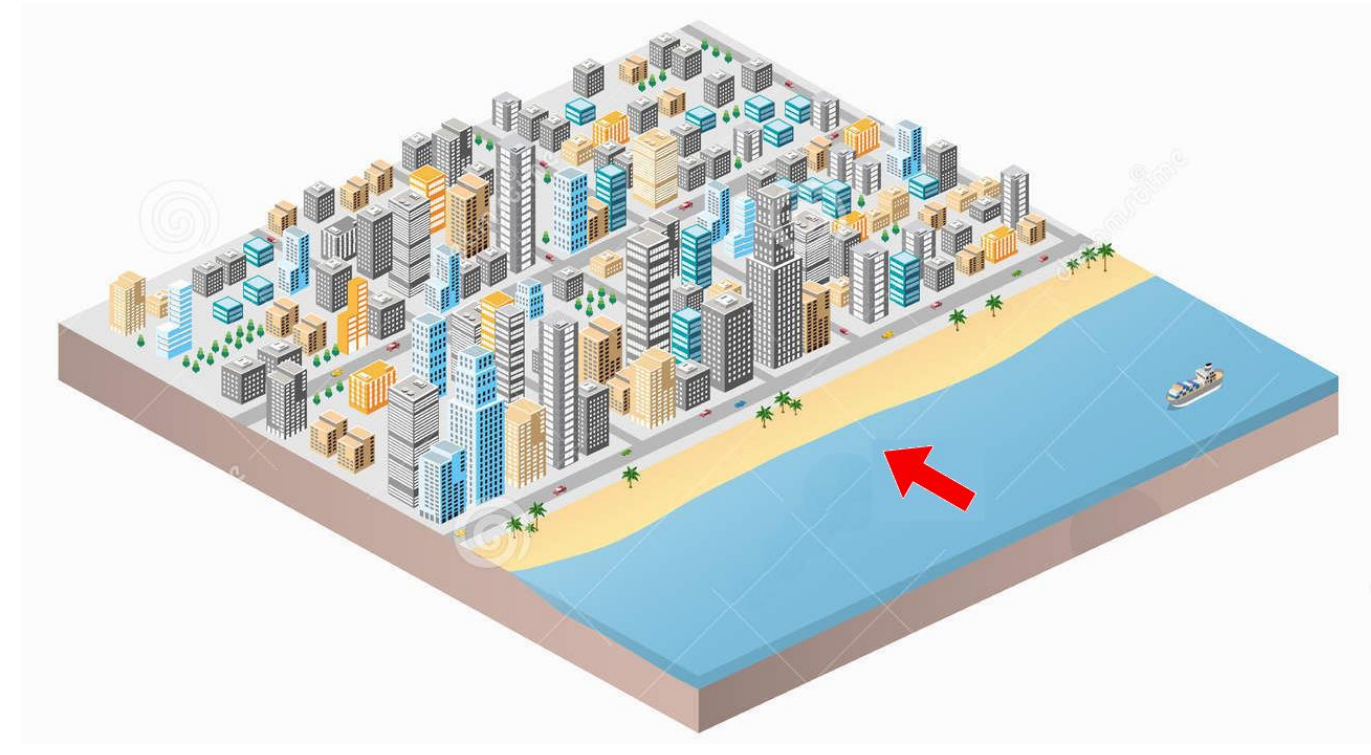

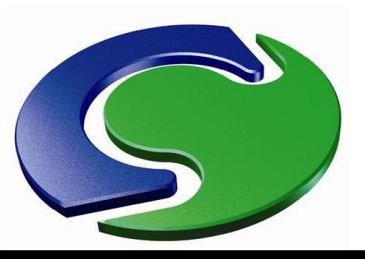

#### **Preserving the Profile**

- As wind blows over a flat terrain, the profile should be preserved.
- This can be achieved with a log-law profile if the roughness heights of the profile and the terrain match.

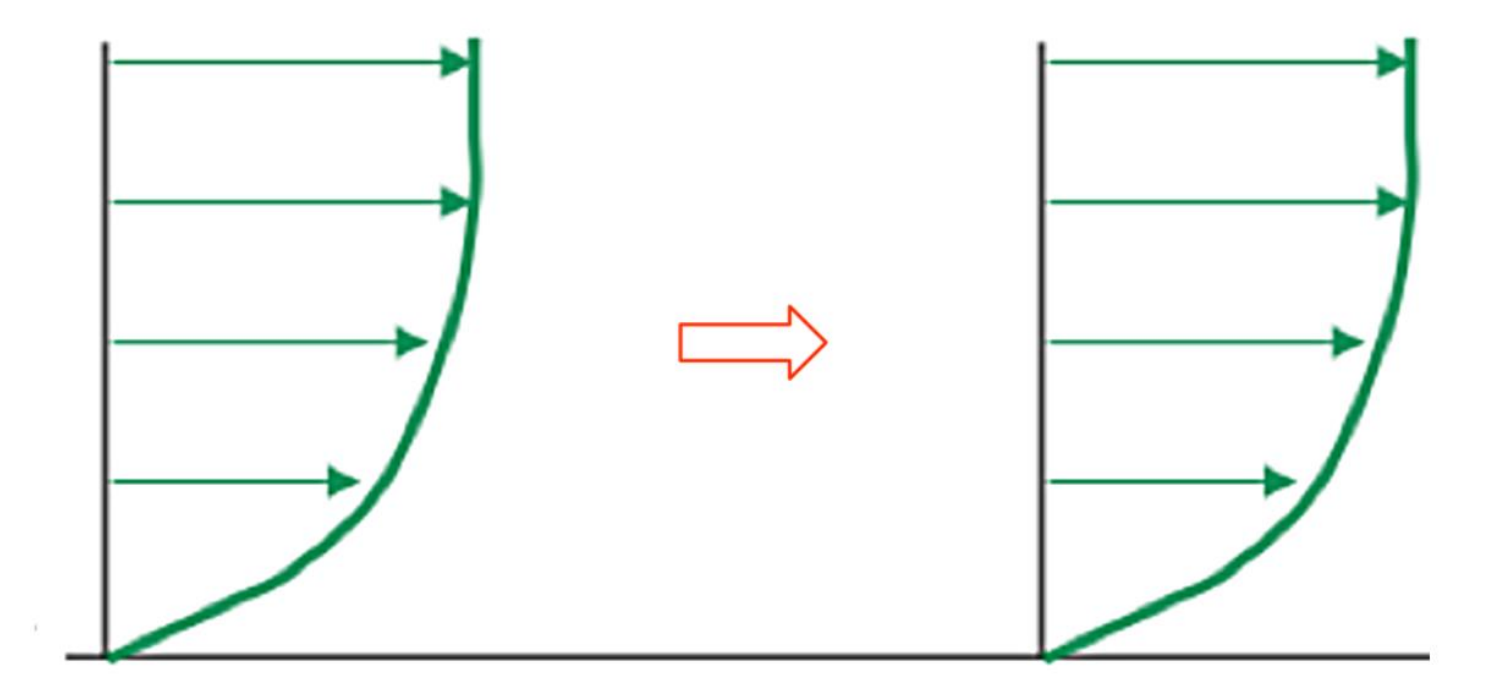

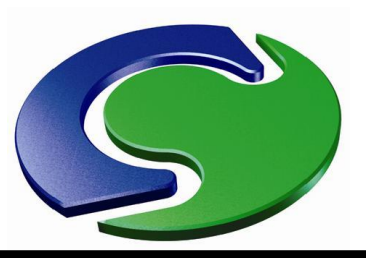

#### **Friction on Building Surfaces**

- It is <u>incorrect</u> to use the "fully rough" wall functions discussed above for surfaces of buildings
- Instead, the "log-law" should be used
- Simply achieved by leaving default settings:
- "Coeff for auto wall functions" in <u>Sources Menu</u> should be default "Log Law", and
- "Wall function law" in <u>Object Attributes</u> for buildings should be "Default"

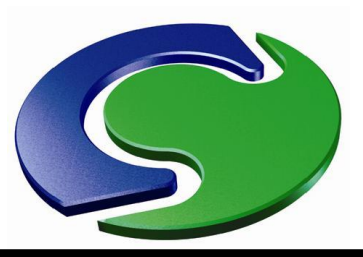

L

Т

#### Wind Object

- Wind settings made using "Wind Object"
- Red arrow wind direction
- Blue arrow North

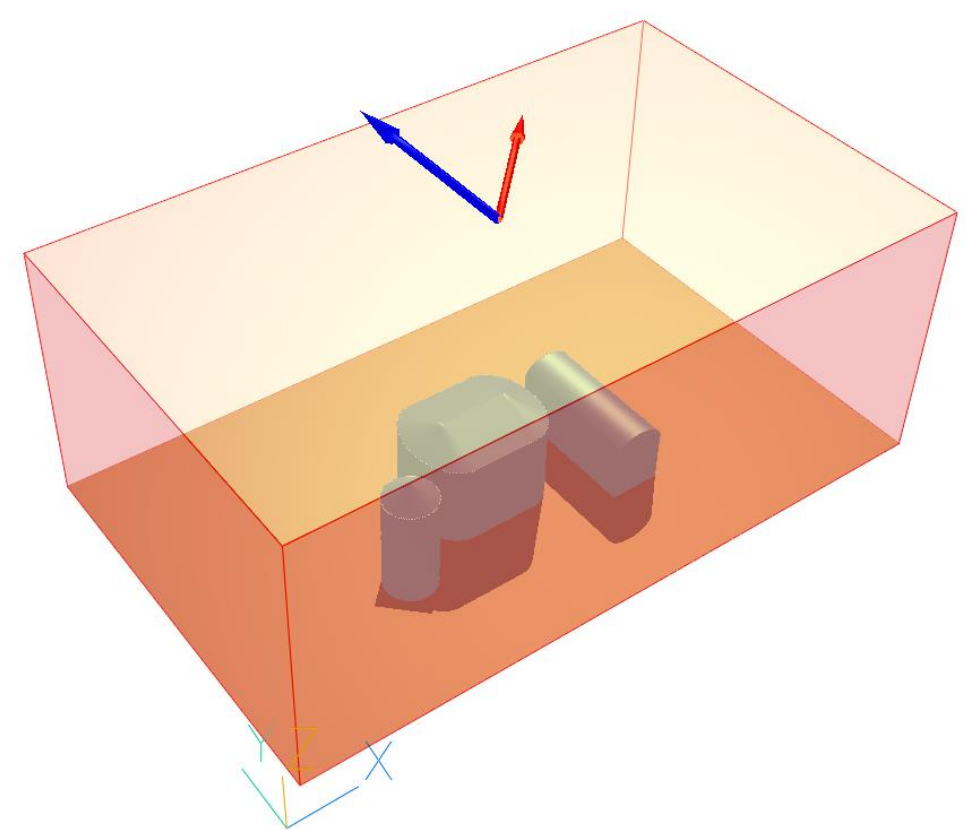

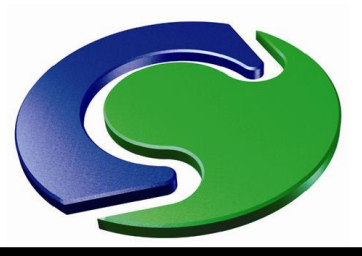

#### Wind Object

Wind Attributes

•

- Wind settings are in the "Attributes" panel for the Wind Object
- Shown here with temperature not solved
  - Context help "?" can be used to check on details

| No                                                        |                                                                                                    |                                                                                                    |  |  |  |  |  |
|-----------------------------------------------------------|----------------------------------------------------------------------------------------------------|----------------------------------------------------------------------------------------------------|--|--|--|--|--|
| Domain f                                                  | luid                                                                                                    |                                                                                                    |  |  |  |  |  |
| 100000.0                                                  | Pa                                                                                                    |                                                                                                    |  |  |  |  |  |
| 1000.000                                                  | Linear                                                                                                    |                                                                                                    |  |  |  |  |  |
| 10.00000                                                  | m/s                                                                                                    |                                                                                                    |  |  |  |  |  |
| South-West                                                | 225.0000                                                                                                    | 0                                                                                                    |  |  |  |  |  |
| Wind reference height 10.00000 m                          |                                                                                                    |                                                                                                    |  |  |  |  |  |
| Y 0.000000                                                | ) °                                                                                                    |                                                                                                    |  |  |  |  |  |
| Profile Type Logarithmic                                  |                                                                                                    |                                                                                                    |  |  |  |  |  |
| Vertical direction Z                                      |                                                                                                    |                                                                                                    |  |  |  |  |  |
| Effective roughness height                                |                                                                                                    |                                                                                                    |  |  |  |  |  |
| Open flat terrain, grass, few isolated obstacles 0.030000 |                                                                                                    |                                                                                                    |  |  |  |  |  |
| Displacement height 0.000000 m                            |                                                                                                    |                                                                                                    |  |  |  |  |  |
| Include open sky Yes                                      |                                                                                                    |                                                                                                    |  |  |  |  |  |
| Yes                                                       |                                                                                                    |                                                                                                    |  |  |  |  |  |
| Store Wind Amplification Factor (WAMP)                    |                                                                                                    |                                                                                                    |  |  |  |  |  |
| Store Wind Amplification Factor (WAF)                     |                                                                                                    |                                                                                                    |  |  |  |  |  |
| Store Wind Attenuation Coefficient (WAT)                  |                                                                                                    |                                                                                                    |  |  |  |  |  |
|                                                           |                                                                                                    |                                                                                                    |  |  |  |  |  |
|                                                           | No   Domain f.   100000.0   1000.000   10.00000   South-West   10.00000   Y   0.000000   Y   0.000000   Yes   Yes   Yes   Sht   Coefficient (NAF | No   Domain fluid   100000.0 Pa   1000.000 Linear   10.00000 m/s   South-West 225.0000   10.00000 m   Y 0.000000   Ioononon °   Logarithmic Z   ght 3   0.000000 m   Yes Yes   Yes Yes   No Factor (WAMP)   n Factor (WAF) Coefficient (WAT) |  |  |  |  |  |

Х

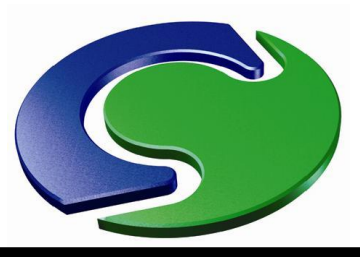

#### Wind Object

 With temperature and radiation solved (e.g. for Urban Heat Island models), additional buttons appear

| nd Attributes                                               | 7                     | ? × |  |  |  |  |  |
|-------------------------------------------------------------|-----------------------|-----|--|--|--|--|--|
|                                                             |                       |     |  |  |  |  |  |
| Use weather data file                                       | No                    |     |  |  |  |  |  |
| External density is:                                        | Domain fluid          |     |  |  |  |  |  |
| External pressure                                           | 100000.0 Pa           |     |  |  |  |  |  |
| Coefficient                                                 | 1000.000 Linear       |     |  |  |  |  |  |
| External Temperature                                        | 20.00000 °C 🔶         |     |  |  |  |  |  |
| Wind speed                                                  | 10.00000 m/s          |     |  |  |  |  |  |
| Wind direction                                              | South-West 225.0000 ° |     |  |  |  |  |  |
| Wind reference height                                       | 10.00000 m            |     |  |  |  |  |  |
| Angle between North and Y 0.000000 °                        |                       |     |  |  |  |  |  |
| Profile Type                                                | Logarithmic           |     |  |  |  |  |  |
| Vertical direction                                          | Z                     |     |  |  |  |  |  |
| Effective roughness heig                                    | ht                    |     |  |  |  |  |  |
| Open flat terrain, grass, few isolated obstacles 0.030000 m |                       |     |  |  |  |  |  |
| Displacement height                                         | 0.00000 m             |     |  |  |  |  |  |
| Include open sky                                            | Yes                   |     |  |  |  |  |  |
| External Radiative Link No 🛛 🔶                              |                       |     |  |  |  |  |  |
| Include ground plane                                        | Yes                   |     |  |  |  |  |  |
| Ground temperature Adiabatic 🔶                              |                       |     |  |  |  |  |  |
| Surface emissivity                                          | 1.000000              |     |  |  |  |  |  |
| Store Wind Amplification Factor (WAMP) No                   |                       |     |  |  |  |  |  |
| Store Wind Amplification Factor (WAF) No                    |                       |     |  |  |  |  |  |
| Store Wind Attenuation Coefficient (WAT) No                 |                       |     |  |  |  |  |  |
| (                                                           | Cancel OK             |     |  |  |  |  |  |

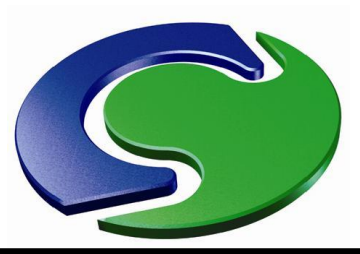

AM

Т

#### Meshing

• Example – group of city towers

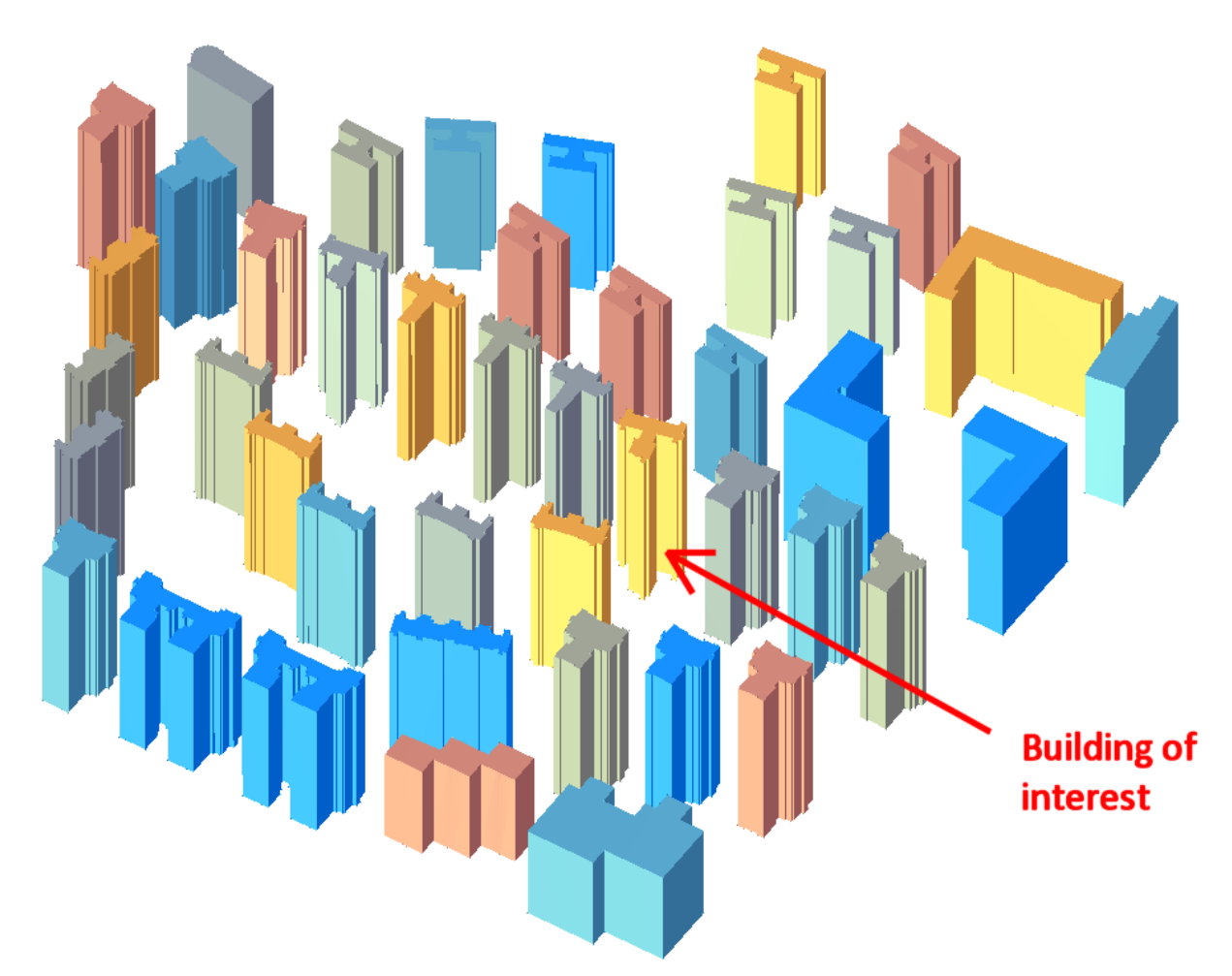

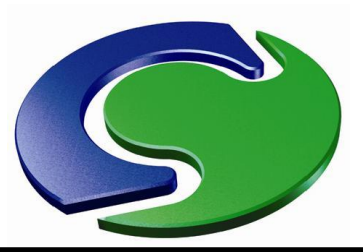

 Solution domain and mesh regions might typically look like this:

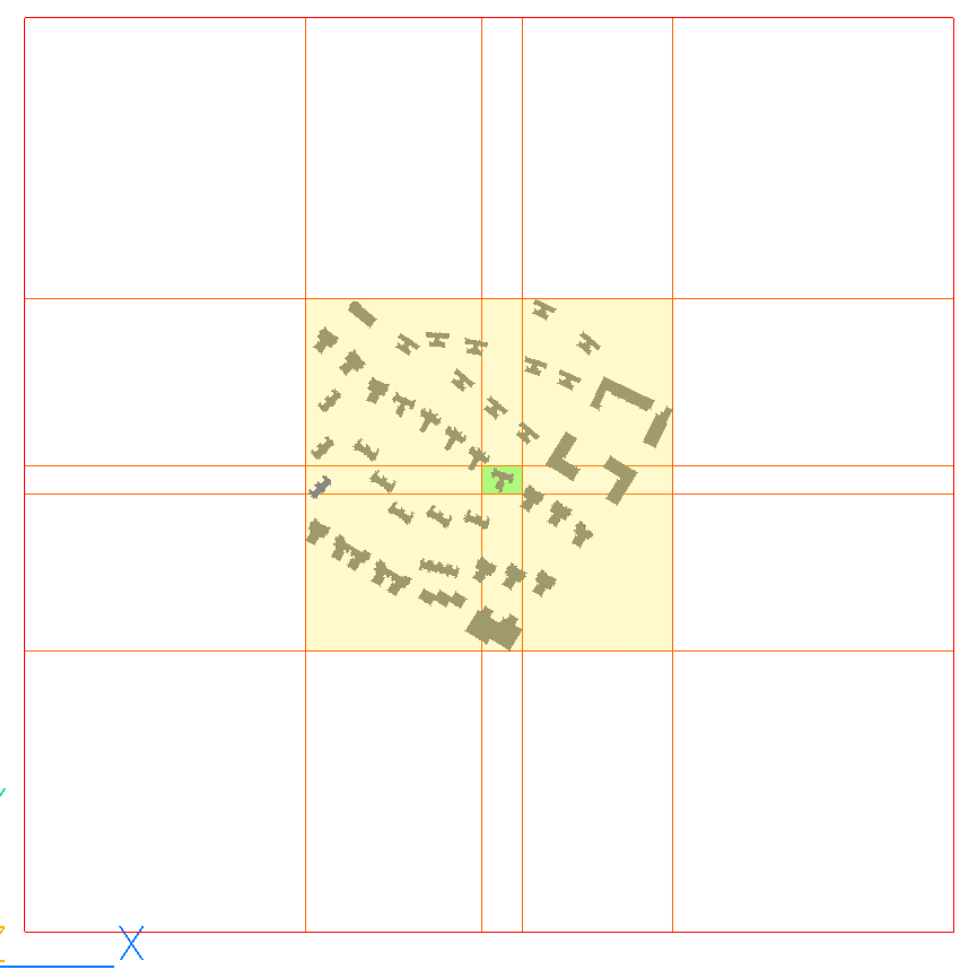

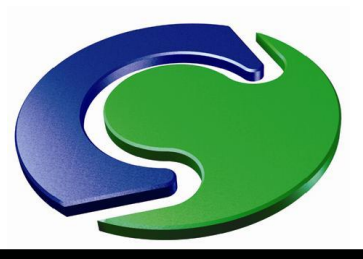

- Create two Null objects to assist mesh generation
- Building of interest contained by green Null object
- This region might have uniform fine mesh
- Surrounding buildings contained by yellow Null object
- Mesh here expands outwards gently
- Mesh continues to expand (faster) in outermost regions
- Use <u>Geometric expansion</u>

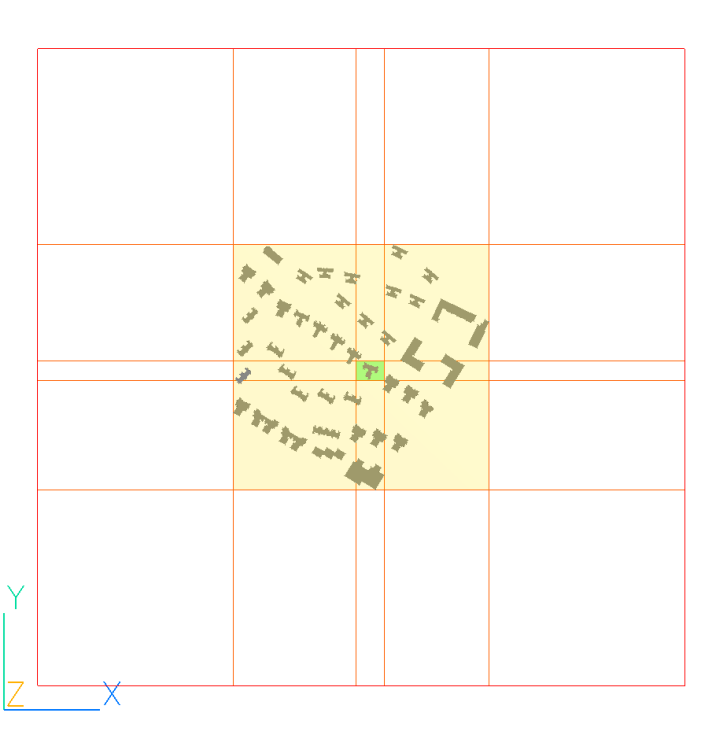

CHAN

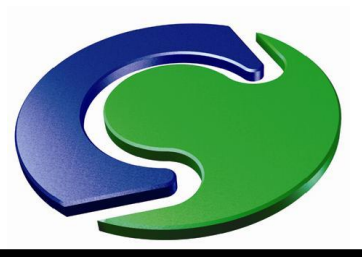

- The mesh will typically look something like this
- Note the smooth gradation in mesh size

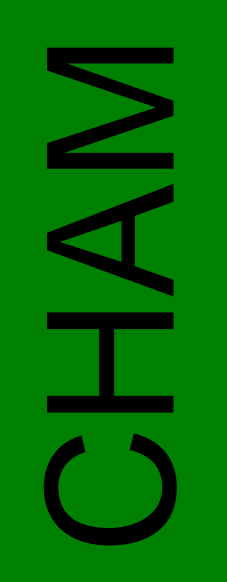

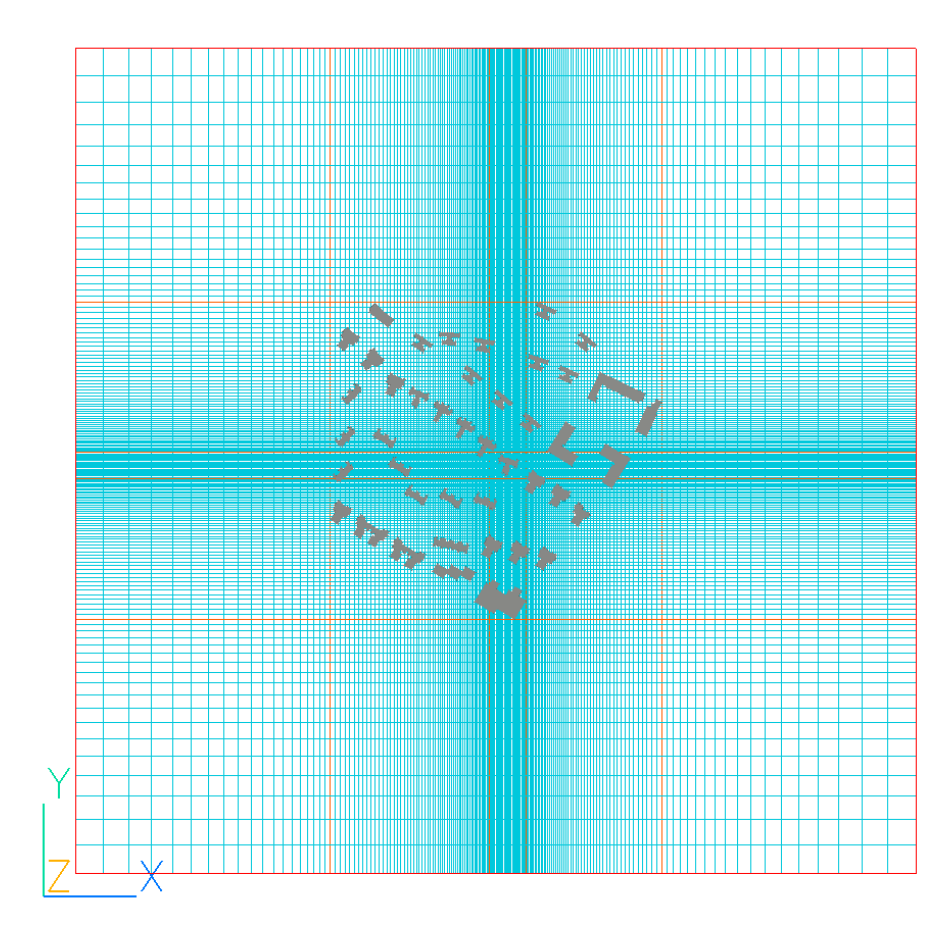

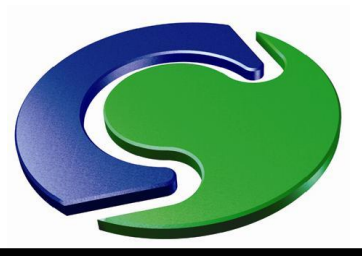

• Mesh in central regions

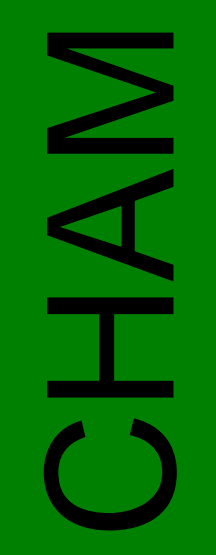

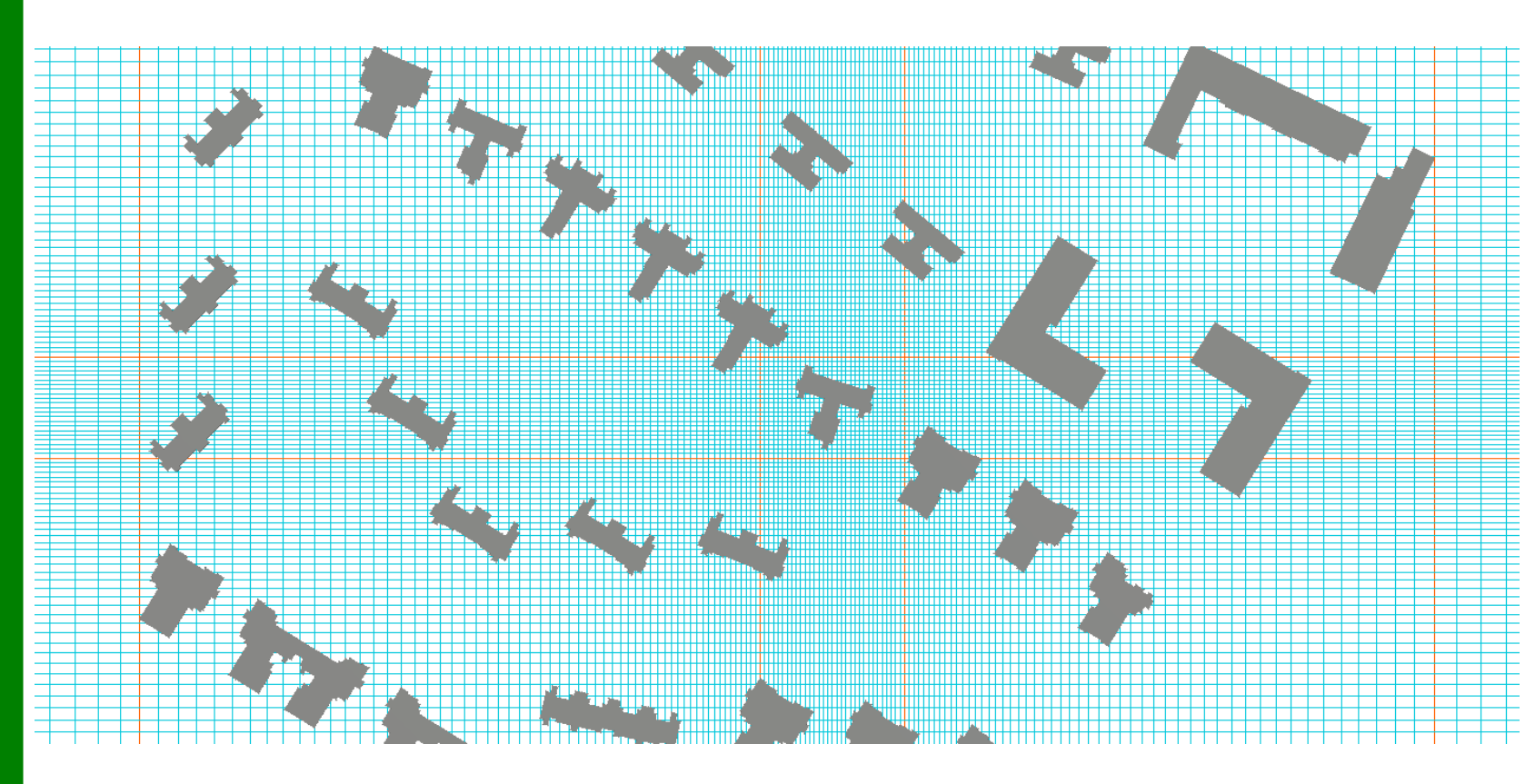

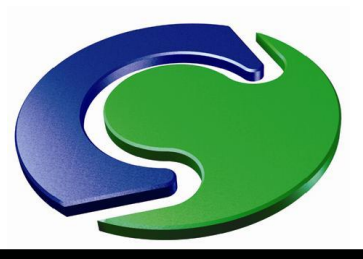

- Mesh around building of interest
- Note no change of mesh size across region boundaries
- These are 2m cells you might want finer
- Note this example has about 1.1 million cells in total

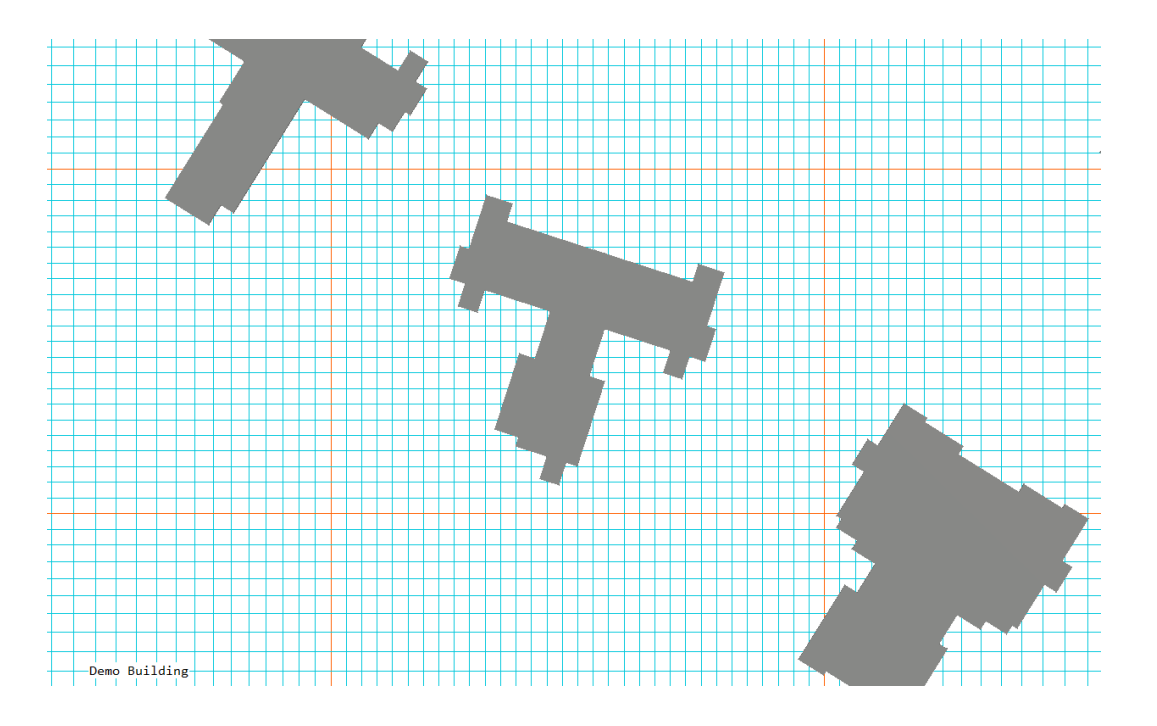

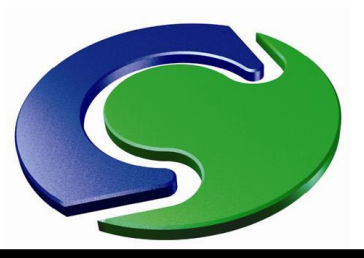

- Grid uniform in central region
- Geometric expansion ~ 1.03 1.05 in intermediate
- Geometric expansion ~ 1.1 in outer regions

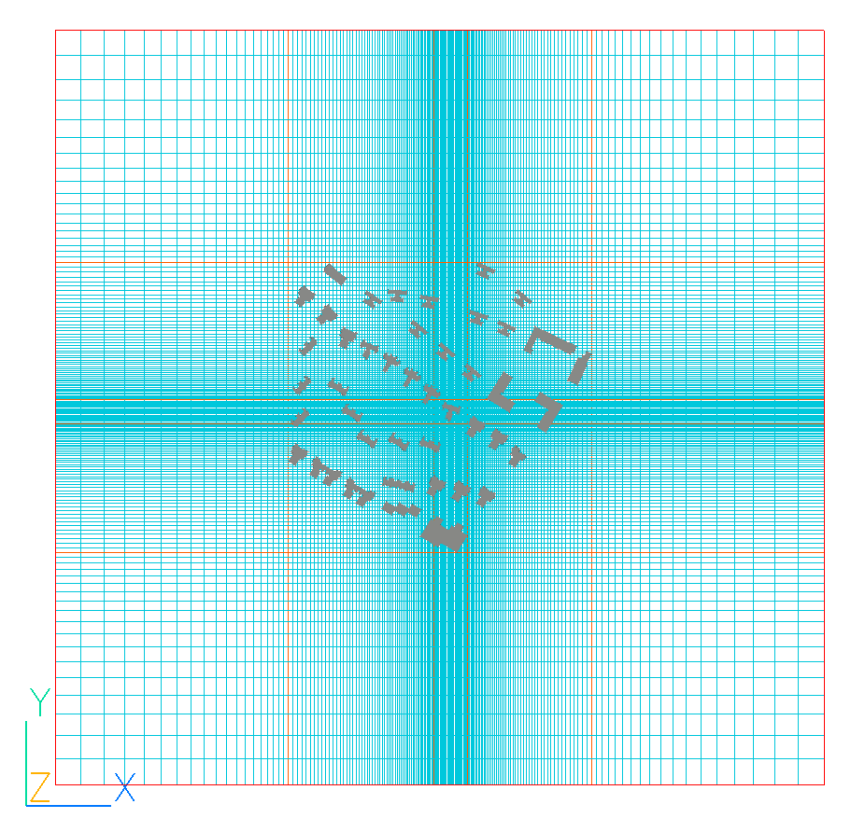

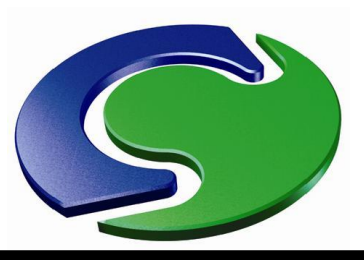

#### **Meshing – Vertical Direction**

- In this example the domain height is 3x building height
- Region near ground is 10m with 5 uniform cells
- Geometric expansion in regions above, 1.1 at top
- Regions created by setting heights for the Null objects

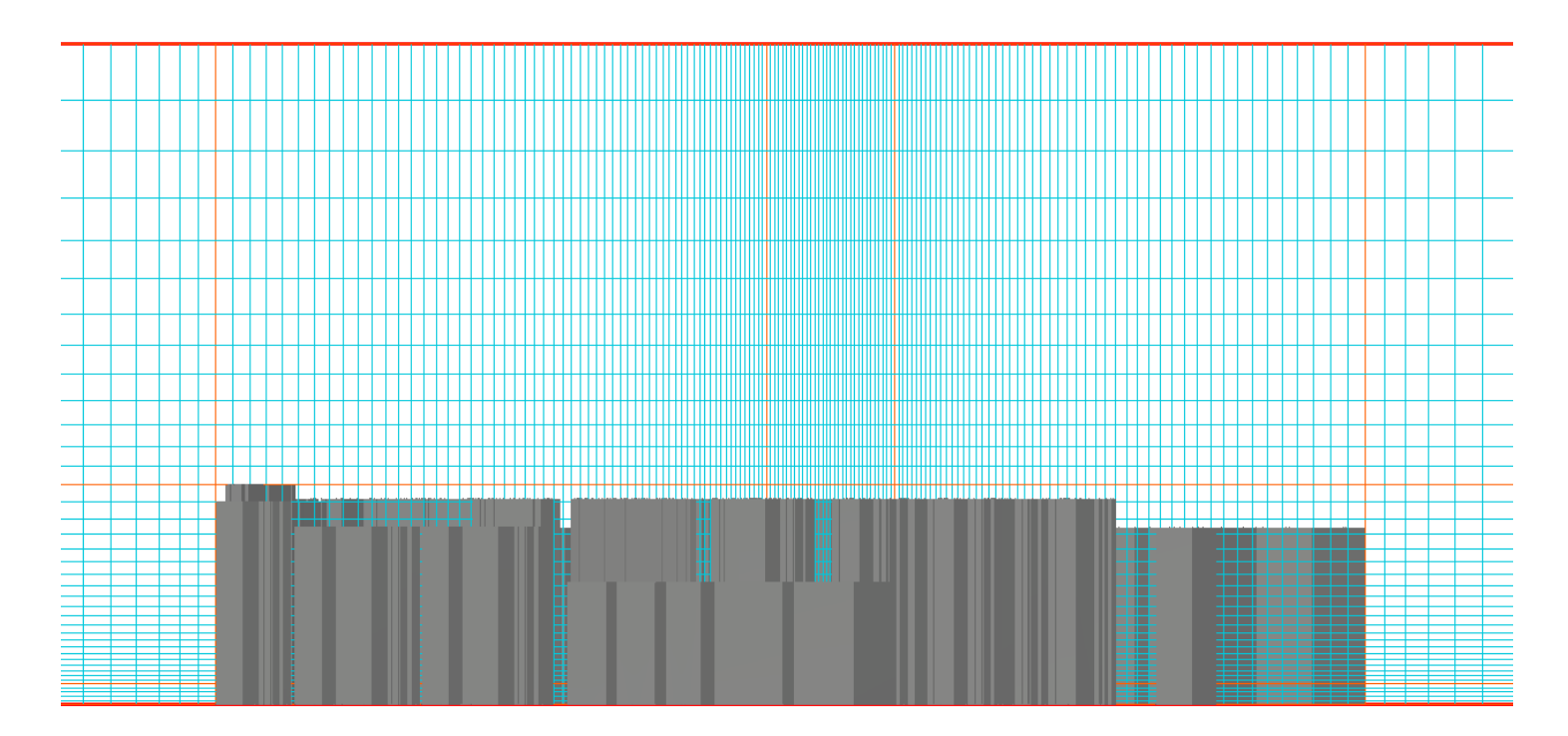

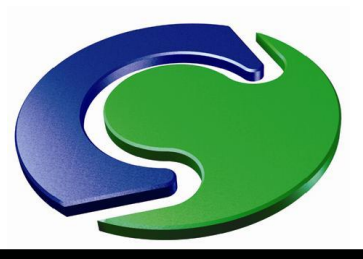

1

#### Relaxation

- Golden rule for wind cases:
- Switch <u>off</u> Automatic Convergence Control (CONWIZ)
- Set relaxation for velocities U1, V1, W1 manually
- Use "FALSDT" relaxation with amount 0.1 seconds
- It is worth experimenting using 1 second
- (i.e. lighter relaxation)
- If this converges the run will be quicker

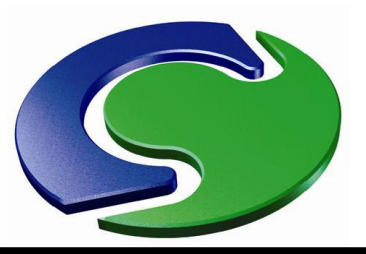

# Plotting results at height above ground

- It may be required to plot velocity contours at typical pedestrian height
- e.g. 1.5 or 2m above the ground
- This is easily done by creating a Plotting Surface object at this height
- If you have a terrain object, the Plotting Surface object can be a duplicate, raised 1.5m or 2m higher
- In the Viewer, right-click on the object, then select "Surface Contours"

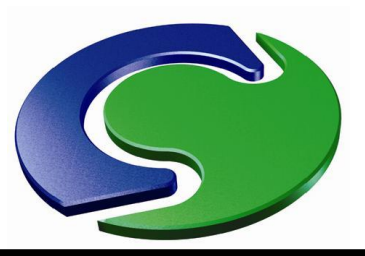

#### **Typical Velocity Distribution**

#### • Wind 5 m/s from SW – velocities at 1.5m height

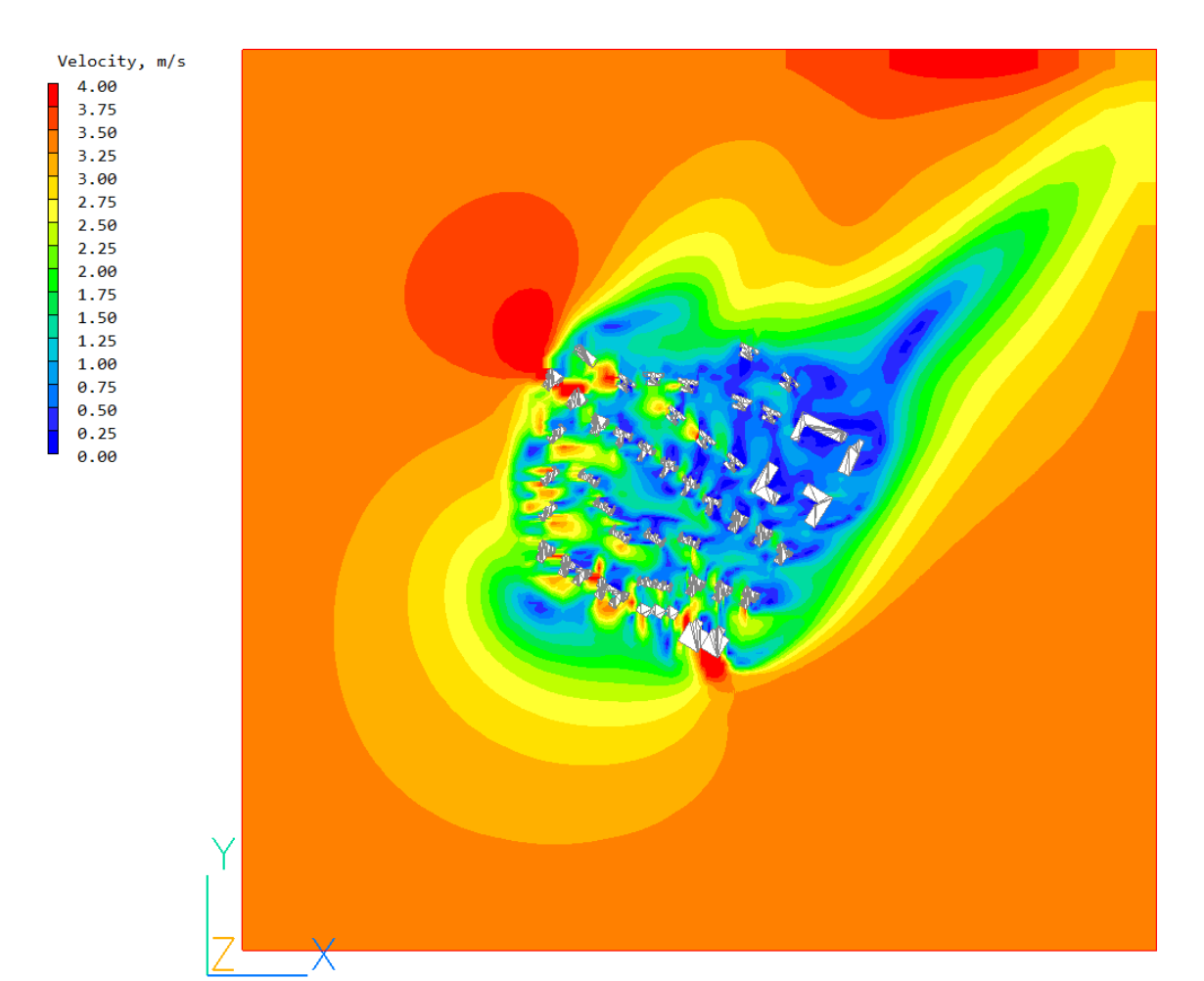

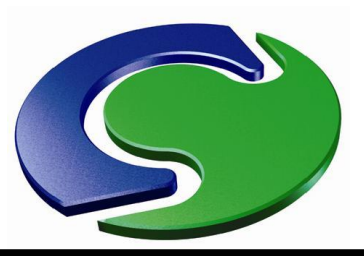

Т

#### **Typical Velocity Distribution**

Wind distribution around "Building of Interest" •

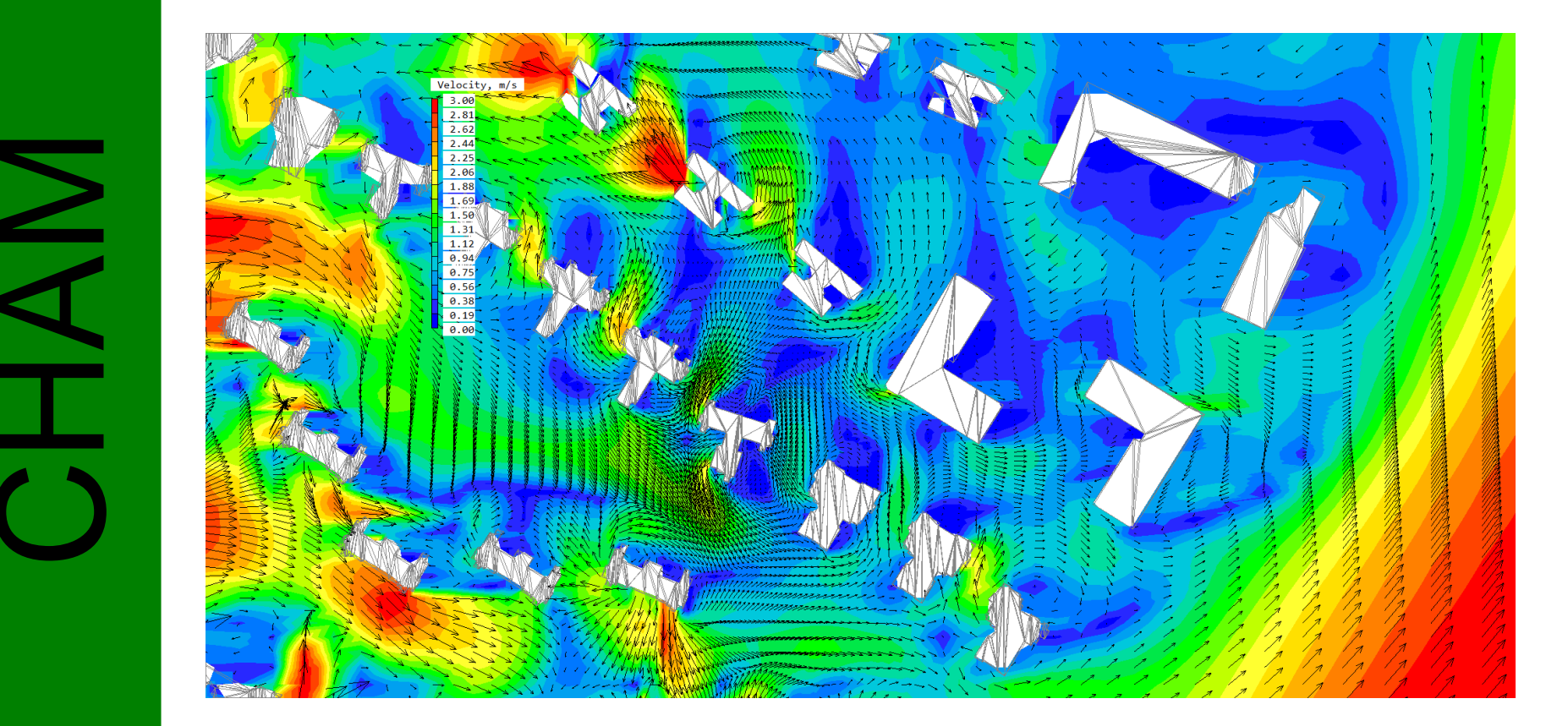